How to Add a New Patient to Your Practice

Last Modified on 09/25/2024 1:38 pm EDT

## Anytime Telecare

## How to Add a New Patient to Your Practice

There are two ways to add a patient to your practice.

## **Patient Tab**

- When a practice creates the patient's account, it will automatically register their profile to your practice.
- Click on the patient tab at the top of your screen, and select patient
- Select "Add New Patient"

| Ρ | atient             |                   |            |                     |                      |          |          |     |                 |
|---|--------------------|-------------------|------------|---------------------|----------------------|----------|----------|-----|-----------------|
|   |                    |                   |            |                     |                      |          | Practice |     |                 |
|   | Patient First Name | Patient Last Name | MM/DD/YYYY | Parent Phone Number | Parent Email Address | Search × | All      | × [ | Add New Patient |

- Enter the patient's information and click "Create Patient Record"
  - The patient will then receive an email in their inbox with instructions on how to set up their password.
  - The practice can proceed to schedule appointments with the patient as well as edit their information.

## **Instant Invite**

• Click on Instant Invite from your homepage

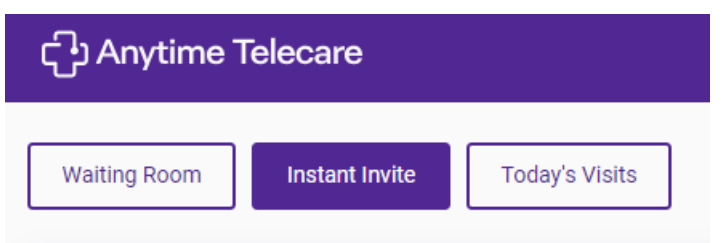

• Click Add New Patient

Add New Patient

• Fill out the patient's information and select Create Patient Record and Send Invite

| Directions:                                                                                                    |                                                            |                                                 |                                                                                                    |
|----------------------------------------------------------------------------------------------------|------------------------------------------------------------|-------------------------------------------------|----------------------------------------------------------------------------------------------------|
| 1. The Phone Number or Email addres<br>2. The Patient First Name, Patient Las<br>3. The Parent First Name and Parent<br>4. The Create Patient Record button v | ss is require<br>st Name, ar<br>Last Name<br>vill save the | ed.You m<br>nd Date o<br>is option<br>e informa | ay enter both the Email and Phone Number.<br>f Birth are Required.<br>Ial.<br>tion and send the invite. |
| Practice                                                                                                    |                                                            |                                                 |                                                                                                    |
| 1st Call Pediatrics                                                                                                    | *                                                          |                                                 | Clinician                                                                                               |
| Email                                                                                                    |                                                            | And/Or                                          | Parent Phone Number                                                                                     |
| Patient First Name (Required)                                                                                                    |                                                            |                                                 | Patient Last Name (Required)                                                                            |
| MM/DD/YYYY (Required)                                                                                                    |                                                            |                                                 |                                                                                                    |
| Parent First Name (Optional)                                                                                                    |                                                            |                                                 | Parent Last Name (Optional)                                                                             |
|                                                                                                    |                                                            |                                                 |                                                                                                    |

• Your patient will receive a message letting them know their account has been created. The patient will be added to your practice.